## EXPERIMENT CM11: MODULATION AND DEMODULATION FOR ASK AND FSK

Related course: KIE2008 (Communication System)

# **OBJECTIVES:**

To investigate the modulation and demodulation for ASK and FSK implemented in MATLAB

## EQUIPMENT:

PC with CommLab-T module console and MATLAB, CommLab-T device by Benchmark

### **REFERENCE(S):**

J.G. Proakis, M. Salehi, "Fundamental of Communication Systems", 2nd Ed., Pearson, 2014

# TEST:

TEST 1: Amplitude Shift Keying (ASK) modulation and demodulation TEST 2: Frequency Shift Keying (FSK) modulation and demodulation

# TEST 1: Amplitude Shift Keying (ASK)

Amplitude-shift keying (ASK) is a form of modulation that represents digital data as variations in the amplitude of a carrier wave. The process involved in ASK modulation is similar to the type of modulation done in the Amplitude Modulation (analog) case except that the message signal is a digital signal.

# PRINCIPLE OF OPERATION

#### i. ASK Modulation

The generated analog message signal is first converted to a digital signal. The digital signal generated is then multiplied by a carrier to generate the amplitude modulated signal (Double-sideband suppressed-carrier (DSB-SC) signal).

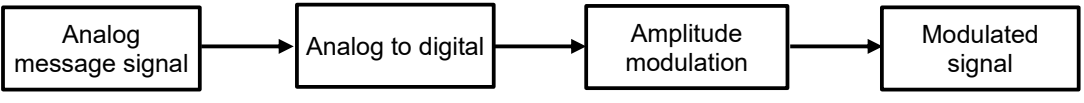

Figure 1: Block Diagram of ASK Modulator

### ii. ASK Demodulation

Synchronous Detection is used to demodulate the signal. For this, the carrier needs to be generated in the receiver side. The process is similar to Amplitude Modulation.

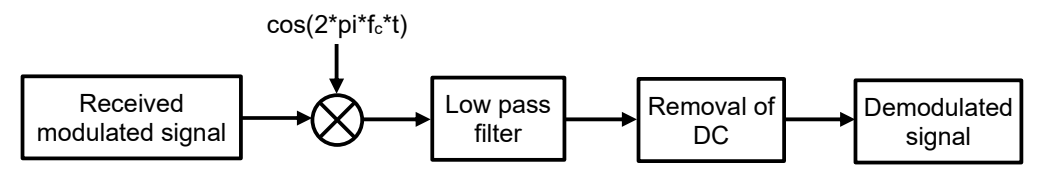

Figure 2: Block diagram of an ASK demodulator

### iii. MATLAB implementation of ASK

At the transmitter, a digital signal (Fig. 3) is generated and then multiplexed with the sinusoidal wave to generate the modulated signal (Fig. 4). The generated signal is given to the CommLAB-T Tx block and is sent through the kit as shown in Fig. 5. At the receiver, samples from the kit are passed through CommLAB-T Rx interface blocks to obtain blocks of data. The signal is then amplitude demodulated using the synchronous detection method to detect the message signal.

# CM11

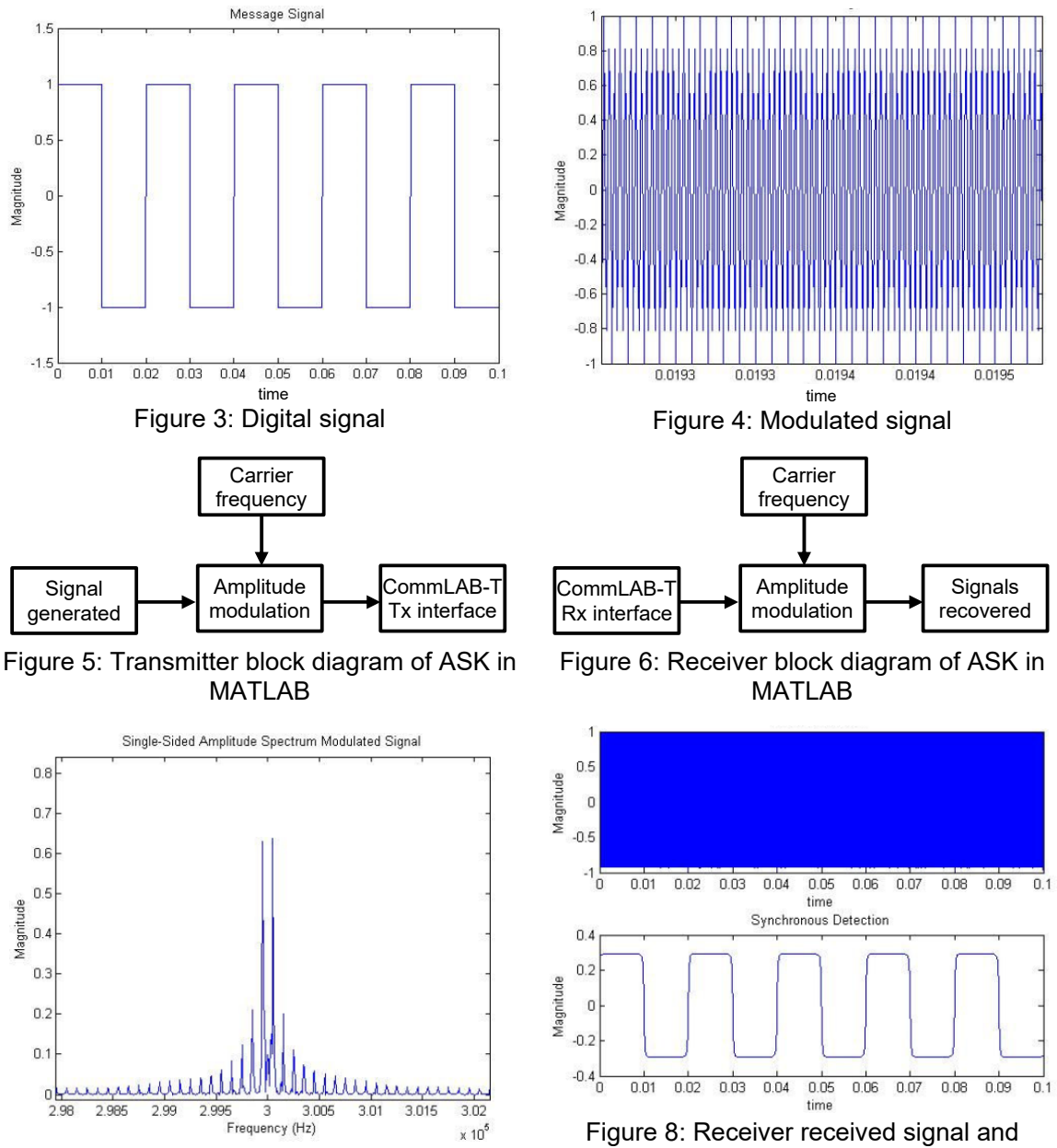

Figure 7: Spectrum of the signal

# **PROCEDURES:**

- 1. Set up CommLAB-T. Refer to Part I of Appendix on how to set up CommLAB-T.
- Generate the transmitter modem samples. Refer to Part II of Appendix on how to generate the modem samples. Choose Amplitude Shift Keying (ASK) Experiment in selecting your experiment (in Step 2, Part II).
- 3. Transmit the modem samples through CommLAB-T. Refer to Part III of Appendix on how to transmit and receive the samples through CommLAB-T.
- 4. Analyze and observe various plots generated by MATLAB.

### QUESTIONS:

- 1. Describe all the output figures obtained from the experiment.
- 2. What are the advantages and disadvantages of ASK?

demodulated signal

### **TEST 2: Frequency Shift Keying (FSK) Modulation**

The digital signals generated by PAM, PPM, etc. are called baseband signals as their bandwidth is concentrated around the zero frequency. These signals can be transmitted via a wired medium. However, to transmit these signals via a band pass channel, a mechanism to shift the signal to that band is required. For this purpose, Frequency Modulation is one of the choices and this frequency modulation is called Frequency Shift Keying (FSK).

### PRINCIPLE OF OPERATION

#### i. Modulation

Frequency shift keying (FSK) is a form of modulation that represents digital data as variations in the frequency of a carrier wave. The process involved in this type of modulation is similar to the type of modulation done in the Frequency Modulation (analog) case, except that the message signal is a digital Signal.

- 1. The generated analog message signal is first converted to a digital signal.
- 2. The digital signal generated is modulated using the narrow band frequency modulation technique to generate the FSK signal.

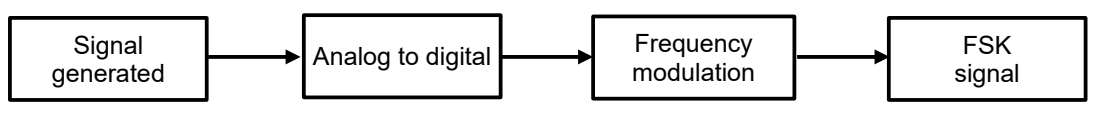

Figure 9: Block diagram of FSK modulator

#### ii. Demodulation

Improved zero crossing detection is used to demodulate the signal. The process is similar to the one done in Frequency Modulation.

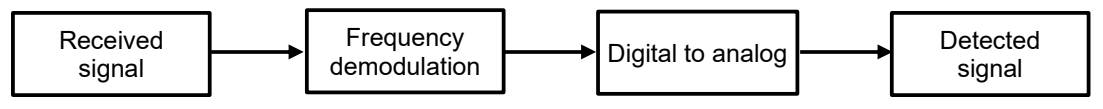

Figure 10: Block diagram of FSK demodulator

### iii. MATLAB implementation of FSK

For the transmitter, a digital signal is generated and then frequency modulated before sending it to the CommLAB-T Tx block and to the kit. Fig. 11 shows the transmitter block diagram implemented in MATLAB. For the receiver, samples from the kit are passed through CommLAB-T Rx interface blocks to obtain blocks of data. The signal is then frequency demodulated using the improved zero crossing method to detect the message signal.

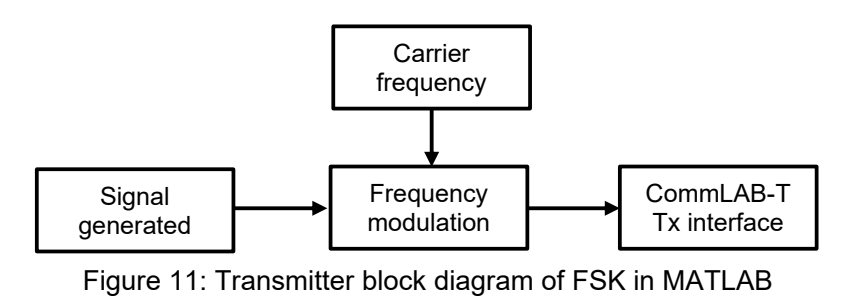

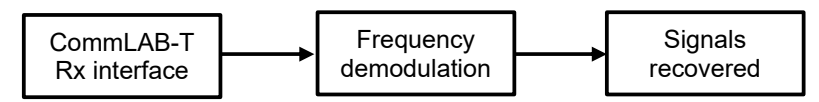

Figure 12: Receiver block diagram of FSK in MATLAB

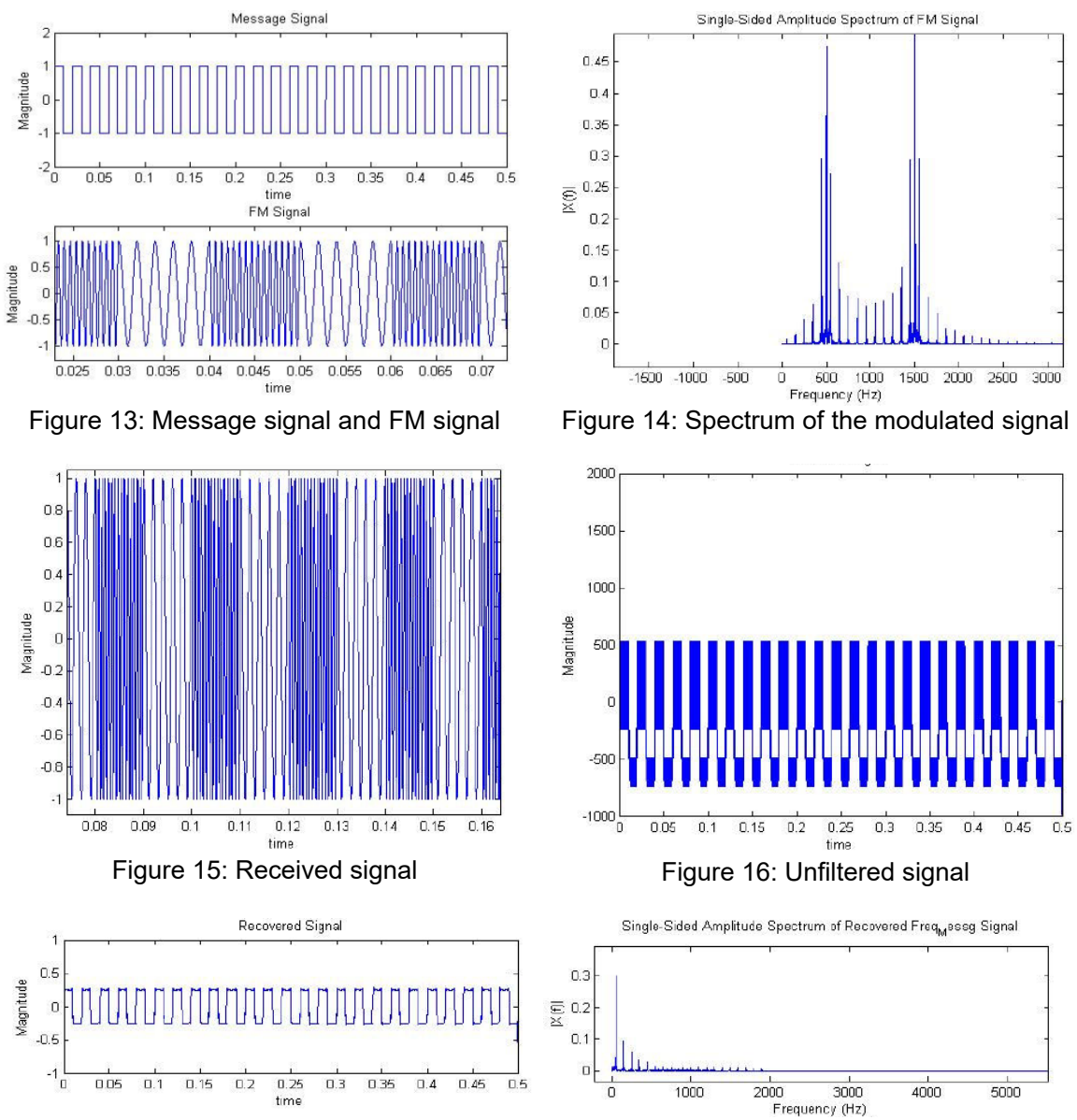

Figure 17: Demodulated signal and its spectrum

# **PROCEDURES:**

- 1. Setup CommLAB-T Refer Part I of Appendix on how to setup CommLAB-T
- Generate the transmitter modem samples. Refer Part II of Appendix on how to generate the modem samples. Choose Frequency Shift Keying (FSK) Experiment in selecting your experiment (in Step 2, Part II)
- 3. Transmit the modem samples through CommLAB-T. Refer Part III of Appendix on how to transmit and receive the samples through CommLAB-T
- 4. Analyze and observe the various plots generated by MATLAB.

# QUESTIONS:

- 1. Describe all the output figures obtained from the experiment.
- 2. What are the advantages and disadvantages of FSK?

#### APPENDIX

#### Part I: Setup CommLAB-T

- 1. Double click on the CommLab-T icon on the desktop to activate the software. Wait until the CommLab-T Console appears. Leave this window active and do not close it. Also make sure that the CommLab-T device is switched ON.
- 2. On this Comm:LAB-T console (Fig. 18), click the 'INITIALIZE' button to initialize CommLAB-T. Press the RESET button once on the CommLab-T device (Fig. 19).
- 3. On the new window as shown in Fig.20, select Options and then EZ-USB Interface. The CommLab-T initialization window will appear, as shown in Fig. 21. Click download and choose WBU.hex file (Fig. 22).
- 4. After downloading is completed, you can exit the EZ-USB interface window. In the Cypress USB Console window, select 'Alt setting' as '2' in the 'Configuration Interfaces field' as highlighted in Fig. 23. You can then close this window (Fig. 23).
- 5. Press 'RUN' button from the CommLAB-T console (refer Fig. 18). This will open the WBU console as shown in Fig. 24. WBU console is used to transmit and receive modem samples through CommLAB-T. Choose the 2MBPS sampling rate using the sampling rate pull down menu as shown, press icon label 1 and make sure that the "Tx & Rx" is selected under 'Direction' and click 'OK' (Refer Fig. 25). Now CommLAB-T is ready to transmit and receive the samples.

**Notes:** Do not change any other fields or configuration options. Changing them will result in improper functioning of the system. Results obtained for CommLAB-T may not be correct if sampling rate is chosen as any other value except 2MBPS.

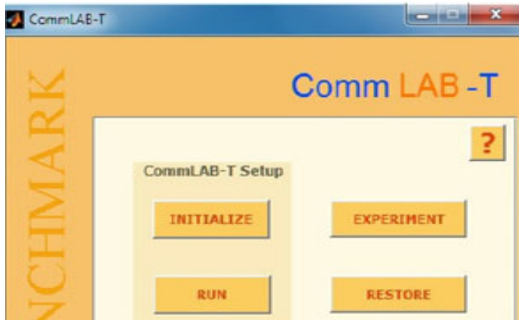

Figure 18: CommLab-T Console

| File   Options   Help     Image: EZ-USB Interface   Image: EZ-USB Interface   Image: EZ-USB Interface     Selec   Show EZ UI on Startup   Image: EZ-USB Interface   Image: EZ-USB Interface     USE   Verbose Output   Image: EZ-USB Interface   Image: EZ-USB Interface   Image: EZ-USB Interface     Device Properties   Control Endpt Xiers   Other Endpt Xiers   Misc.   Image: EZ-USB Interface     VerdorID                                                                                                    | 🕤 Сур                                                         | ress USB Con      | sole                    |               |                              |   |  |  |
|----------------------------------------------------------------------------------------------------|---------------------------------------------------------------|-------------------|-------------------------|---------------|------------------------------|---|--|--|
| EZ-USB Interface   X @ C #     Selec   Show EZ UI on Startup     USE   Verbose Output     Interface   Name in Windows Device Mgr (from.inf)     Cypress EZ:USB PX2LP No EEPROM(3.     Device Properties   Control Endpt Xiers     Other Endpt Xiers   Misc.     VendorID   0x8613     Subclass   0xFF     Product/D   0x8613     Subclass   0xFF     Product/D   0x8613     Subclass   0xFF     Product/D   0x8613     Subclass   0xFF     Product/D   0x8613     Subclass   0xFF     Product   wXITBENCHMARK     Protocol   0xFF     Device Configurations (1)   Value     Value   Attributes   Max Power     [0x01   0x80   0x32(100 mA)     Configuration Interfaces (4)   Endplayed for the faces (4) | File Options Help                                             |                   |                         |               |                              |   |  |  |
| Selec Show EZ UI on Startup   USE Verbose Output   Name in Windows Device Mgr (from .inf)   Cyprest E2/USB PX2LP No EEPROM(3   Device Properties Control Endpt Xiers   Other Endpt Xiers Misc.   VendorID 0x0484   Class 0xFF   ProductID 0x6613   Subclass. 0xFF   ProductID 0x6613   Subclass. 0xFF   Product. 0xVITBENCHMARK   Protocol 0xFF   Device Configurations (1) Value   Value Attributes   0x30 0x32 (100 mA)   Configuration Interfaces (4)                                                                                                    | è                                                             | EZ-USB I          | interface 🛛 🔫           |               | 🗶 🛞 😷 👂                      | 7 |  |  |
| USE   Verbose Output   Name in Windows Device Mgr (from .inf)     Cyperst EZUSB FX2LP No EEPROM(3)     Device Properties   Control Endpt Xiers   Other Endpt Xiers     VendorID                                                                                                    | Selec                                                         | Show EZ           | UI on Startup           |               |                              |   |  |  |
| 1     Cypress E2:USB PX2LP No EEPROM(3.)       Device Properties     Control Endpt Xfers     Other Endpt Xfers     Misc.       VendotD     0x0484     Class     0xFF       ProductD     0x6613     Subclass.     0xFF       Mandacturer     EBNCHMARK     Protocol0xFF     0x6Device     0x4001       Setial Number      VXITEENCHMARK     bedDevice     0x4001       Setial Number      V     Device Configurations     (1)       Value                                                                                                    | USE                                                           | ✓ Verbose         | Output                  | Name in Wir   | ndows Device Mgr (from .inf) |   |  |  |
| Device Properties     Control Endpt Xiers     Other Endpt Xiers     Misc.       VendorID     0x0484     Class     0xFF       ProductID     0x6613     Subclass     0xFF       Manufacturer     BENCHMARK     Protocol     0xFF       Product     WRITBENCHMARK     bedDevice     0x4001       Serial Number     ?     2     2       Device Configurations (1)     1     1     1       Value     _Attributes     Max Power     1     1       Qx01     0x80     0x32 (100 mA)     1     1                                                                                                    | 1 Cypress EZ-USB FX2LP No EEPROM(3                            |                   |                         |               |                              |   |  |  |
| Device Properties Control Endpt Xfers Other Endpt Xfers Misc.   VendorlD 0x0484 Class 0xFF   ProductID 0x6613 Subclass 0xFF   Manufacturer BENCHMARK Protocol 0xFF   Product. vxIIIBENCHMARK bcdDevice 0xA001   Serial Number ? 2   Device Configurations (1) Value Attributes Max Power   [0x01 0x80 0x32 (100 mA) 2   Configuration Interfaces (4) 2 2                                                                                                    |                                                               |                   |                         |               |                              |   |  |  |
| Device Propeties     Control Endpt Xiers     Other Endpt Xiers     Misc.       VendorlD     0x0484     Class     0xFF       ProductID     0x0613     Subclass     0xFF       Manufacturer     DENCHMARK     Protocol     0xFF       Product.                                                                                                    |                                                               |                   |                         |               |                              |   |  |  |
| VendotD0x0484     Class0xFF       ProductD0x6613     Subclass0xFF       Manufacturer0xFF     Protocol0xFF       ProductvKITBENCHMARK     Protocol0xFF       Setial Number?     Postocol0xFF       Device Configurations (1)     Value       Value     Attributes     Max Power       0x01     0x80     0x32(100 mA)       Configuration Interfaces (4)                                                                                                    | Device Properties Control Endpt Xfers Other Endpt Xfers Misc. |                   |                         |               |                              |   |  |  |
| VendorID     0x0484     Class     0xFF       ProductID     0x0613     Subclass     0xFF       Manufacturer     BENCHMARK     Protocol.     0xFF       Product                                                                                                    |                                                               |                   |                         |               |                              |   |  |  |
| ProductID                                                                                                    | Ven                                                           | dorlD (           | 0x04B4                  | Class         | Class 0xFF                   |   |  |  |
| Manufacturer                                                                                                    | Proc                                                          | iuctID (          | 0x8613                  | Subcl         | assOxFF                      |   |  |  |
| Voluce     Attributes     Max Power       Dx01     0x80     0x32(100 mA)       Configuration Interfaces (4)                                                                                                    | Manufacturer BENCHMARK Protocol UxFF<br>Device 0x4001         |                   |                         |               |                              |   |  |  |
| Device Configurations (1)       Value     Attributes     Max Power       0x01     0x80     0x32 (100 mA)       Configuration Interfaces (4)                                                                                                    | Serial Number 2                                               |                   |                         |               |                              |   |  |  |
| Device Configurations (1)       Value     Attributes       0x01     0x80       0x01     0x80       0x01     0x80       0x01     0x32 (100 mA)                                                                                                    |                                                               |                   |                         |               |                              |   |  |  |
| Value     Attributes     Max Power       0x01     0x80     0x32 (100 mA)       Configuration Interfaces (4)                                                                                                    | Device Configurations (1)                                     |                   |                         |               |                              |   |  |  |
| 0x01     0x80     0x32(100 mA)       Configuration Interfaces (4)                                                                                                    | Value                                                         |                   | Attributes              | Max Power     |                              |   |  |  |
| Configuration Interfaces ( 4 )                                                                                                    | 0x01                                                          |                   | 0x80                    | 0x32 (100 mA) |                              |   |  |  |
| Conliguration Interfaces (4)                                                                                                    | Configuration Interfaces (A)                                  |                   |                         |               |                              |   |  |  |
|                                                                                                    | Conrig                                                        | Juration Interrat | 88 (4)<br>Col           | 1011          |                              |   |  |  |
| Intro Air Setting Liass Subclass Protocol                                                                                                    | Intro                                                         | Ait Setting       | Ulass<br>0.55 (Mandard) | SUDCIASS      |                              |   |  |  |
| 0 0 0xFF (Vendor) 0xFF 0xFF                                                                                                    | 0                                                             | 1                 | OxFF (Vendor)           | 0xFF<br>0xFF  | 0xFF                         |   |  |  |
| 0 2 0xFF (Vendor) 0xFF 0xFF T                                                                                                    | Ő                                                             | 2                 | 0xFF (Vendor)           | 0xFF          | 0xFF 🔻                       |   |  |  |

Figure 20: Cyprus USB console

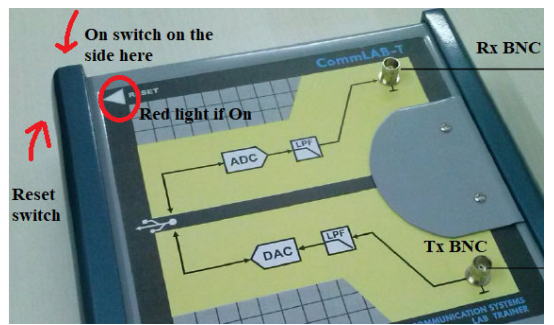

Figure 19: CommLab-T device

| 😙 Cypress USB Console                                         | _ 🗆 🗙                                    |
|---------------------------------------------------------------|------------------------------------------|
| File Options Help                                             |                                          |
|                                                               | • • • • • • • • • • • • • • • • • • •    |
|                                                               |                                          |
| Device WKITBENCHMARK                                          | *ROM Sweet YON mon-ext-sio1-c0.hex       |
| Get Dev Get Conf Get Pipes Get Strings Dounload Rolload Lg EE | PROM URB Stat HOLD RUN                   |
| Vand Rag Reg 0x00 Volue 0x0000 Index 0x0000 Length 0 Di       | 0 OUT • Hex Dyles C0 B4 04 81 00 01 00 • |
| Iso frank Pipe Packet Size                                    | Packets                                  |
| But trans Pipe Elength 64 Hex Bytes                           | 5                                        |
| Reset Ripe Abort Ripe File Trans File 9                       |                                          |
| Set (Face Interface III AtSetting III                         |                                          |
|                                                               | ×                                        |
|                                                               |                                          |
|                                                               |                                          |
|                                                               |                                          |
|                                                               |                                          |
|                                                               |                                          |
|                                                               |                                          |
|                                                               |                                          |
|                                                               |                                          |
|                                                               |                                          |
|                                                               | ×                                        |
|                                                               |                                          |
|                                                               | 4! - I! 4!                               |

Figure 21: CommLAB-T Initialisation window, EZ– USB Interface

- 6. Click icon labelled "2" in Fig. 24 which will open the statistics window (Fig. 26)
- 7. Click 'EXPERIMENT' button in CommLAB-T console (Fig. 18) to activate the CommLABT\_EXPERIMENT Console (Fig. 27).

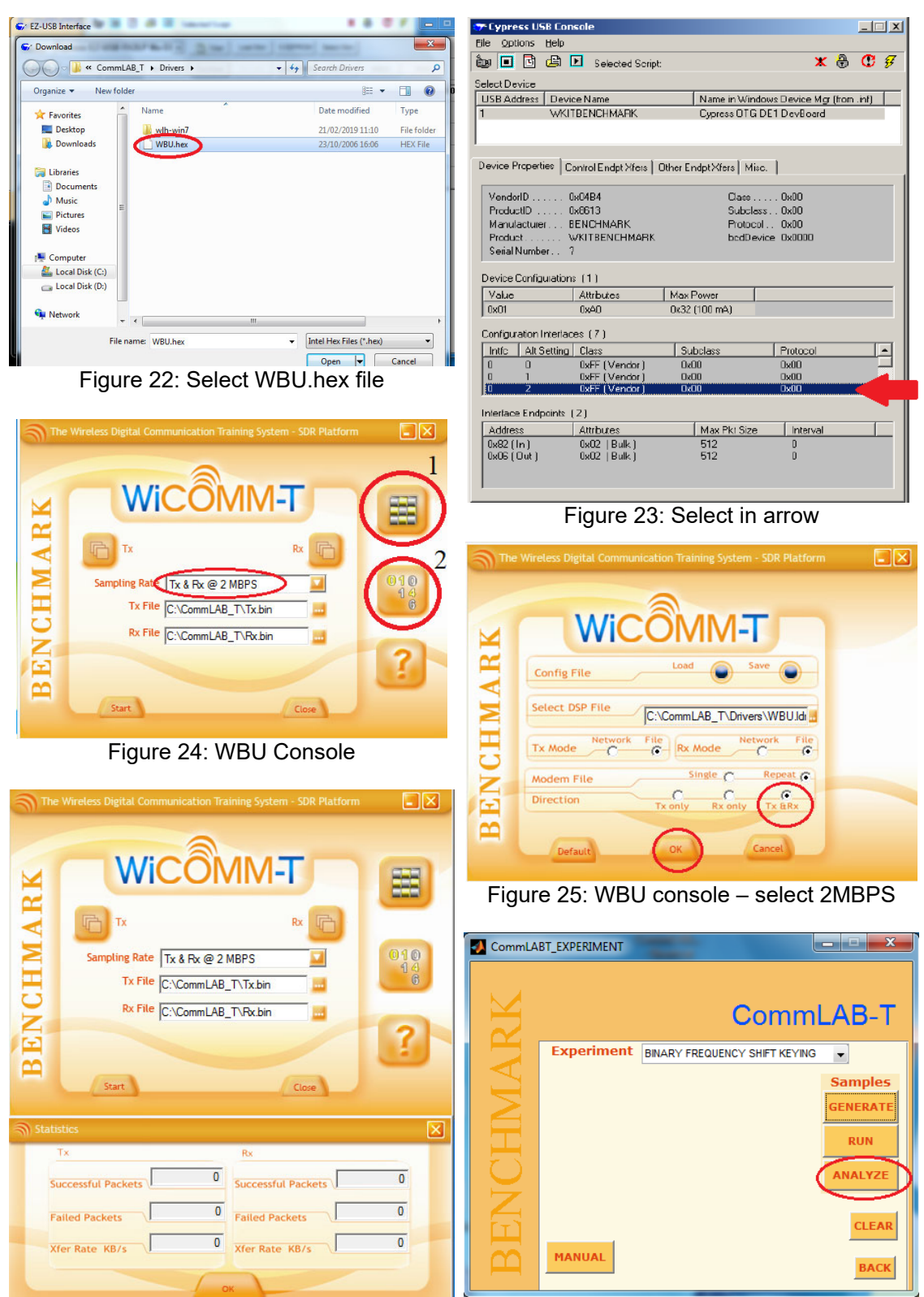

Figure 26: The statistics window

Figure 27: CommLab-T Experiment console

#### Part II: Generating the Samples

- 1. In experiment console (Fig. 27) select the Experiment to be run from the EXPERIMENT pull down menu. Upon selecting the experiment, the parameters that can be changed for transmitter and receiver will appear below the experiment as a pull down menu. If any parameters related to that experiment are to be changed, choose the available required value from the pull down menu.
- 2. Choose the type of experiment.
- 3. Click the 'GENERATE' button, which will generate the modem samples to be transmitted for the chosen experiment. This generated modem samples have to be transmitted and received through CommLAB-T using WBU console. Save all the figures that are output during this step.

#### Part III: Transmit and Receive the Samples

- Press START button in WBU console (Fig. 26) to start transmitting and receiving the modem samples through CommLAB-T. The Tx icon and the Rx icon in the WBU console will start blinking to indicate that CommLAB-T is transmitting and receiving properly. This can be ensured by looking at the statistics window (Fig. 26). If the transmission and reception are successful, then this field will keep incrementing and the Failed Packets field shows zero.
- 2. After around 50,000 packets are successfully received, press the STOP button to stop transmitting and receiving the samples. Exceeding too far beyond 50,000 may cause insufficient memory problems.
- 3. Whenever there is a link failure between Tx and Rx, the 'Failed Packets' field for Tx and Rx show non-zero values and the Tx and Rx icons will start blinking in Red. The 'Xfer Rate KB/s' field shows the sampling rate of the modem samples for Tx and Rx.
- 4. Click the ANALYZE button on the CommLab-T console (Fig. 27). Save the figures generated from the experiment.

### END OF EXPERIMENT

7